## Instructions for installing Chat.io xml file

In the Miva Admin click on the Menu and scroll down to Data Management

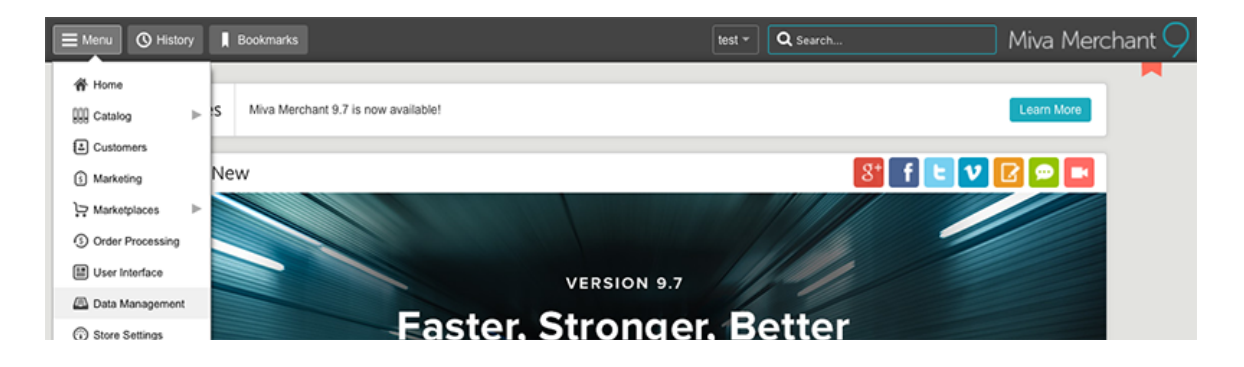

Under the **Import/Export** Tab click on "Import Data and Settings in **XML Provisioning Format**."

Click on "Choose File" and navigate to where you downloaded the **"chatio\_install.xml"** file.

| ory Bookmarks      | People Window Help               |   |             | Þ. 🖣 🕲 🤤  | 🕻 🕐 🧟   |
|--------------------|----------------------------------|---|-------------|-----------|---------|
| х м                | iva Merchant Administration: ×   |   |             |           | 💭 Jenn  |
| s://support-test-0 | 1.coolcommerce.net/mm5/admin.mvc |   |             | 🚖 f? 🗔 📩  | i 🏄 🐵 🗄 |
|                    | 88 🔲 💷 🧱 🗸 🛅 Chat.io             | ٢ | C Q Search  | Miva Merc | chant ᆽ |
| Favorites          | Name                             |   | Date Added  |           |         |
| 😻 Dropbox          | ohatio_install.xml               |   | 4:10 PM     |           |         |
| 🖾 All My Fi        |                                  |   |             |           |         |
| Applicati          |                                  |   |             |           |         |
| Desktop            |                                  |   |             | • Reset   | 🚥 More  |
| Ownloa             |                                  |   |             |           |         |
| Docume             |                                  |   |             |           |         |
| Movies             |                                  |   |             |           |         |
| 🞵 Music            |                                  |   |             |           |         |
| Options            |                                  |   | Cancel Open |           |         |

Click on the Menu again and scroll down to "User Interface."

|   | ■ Menu 🔇 Histo     | Ŋ | ₿ Bookmarks test ▼ Q Searc                      | h            | Miva N | /lerchant | t 9     |
|---|--------------------|---|-------------------------------------------------|--------------|--------|-----------|---------|
| Γ | 备 Home             |   | Pages                                           |              |        |           |         |
|   | Catalog            | ⊳ |                                                 |              |        |           |         |
|   | Customers          |   | e                                               |              |        |           |         |
|   | Marketing          |   | Image Types Frameworks Settings Search Settings |              | O R    | eset 🚥 I  | More    |
|   | Marketplaces       | ⊳ |                                                 | Search Pages |        | Q         | $\odot$ |
|   | ③ Order Processing |   |                                                 |              |        |           |         |
|   | User Interface     |   |                                                 | +            | Ø      | 15        | ш       |
|   | Data Management    |   | ame Title                                       |              |        |           |         |

if you want to view or edit your file, click on "JavaScript Resources."

| E Menu O History Bookmarks                                                                                                    | Miva Merchant 깆 |  |  |  |  |  |
|----------------------------------------------------------------------------------------------------|-----------------|--|--|--|--|--|
| Home > User Interface > Pages                                                                                                    |                 |  |  |  |  |  |
| User Interface                                                                                                    |                 |  |  |  |  |  |
| Pages       Items       Image Types       Frameworks       Settings       Search Settings       Image Types       O Reset       Image Types |                 |  |  |  |  |  |
| CSS Resources Search Pages                                                                                                    | ۹ 💿             |  |  |  |  |  |
| ✓ JavaScript Resources +                                                                                                    | O E III         |  |  |  |  |  |
| +Code Name Title SEO                                                                                                    |                 |  |  |  |  |  |
| ABAL Customer Account Balance META Tag Settings                                                                                             |                 |  |  |  |  |  |
| ABUS About Us                                                                                                    |                 |  |  |  |  |  |

## Click on "Edit Source."

| Edit JavaScript Resource: 'chat_io'                                                                                                    |  |  |  |  |  |
|----------------------------------------------------------------------------------------------------|--|--|--|--|--|
| # Ø 🖬   D C   Q 江   ?                                                                                                    |  |  |  |  |  |
| <pre>1 (function(c, h, a, t) { 2 c[t]=c[t]  function()((c[t].q=c[t].q  [)).push(arguments)); 3 c[t].license = 9207110; 4 c[t].d=+new Date; 5 var j = h.createElement(a); j.type = 'text/javascript'; j.async = true; 6 j.src = 'https://cdn.chatio-static.com/widget/init/script.' + c[t].license + '.js'; 7 var s = h.getElementsByTagName(a)[0]; s.parentNode.insertBefore(j, s); 8 })(window, document, 'script', ' chatio'); </pre> |  |  |  |  |  |
| 9<br>9<br>10<br>11<br>12<br>13<br>14<br>15<br>16<br>17<br>18                                                                                                    |  |  |  |  |  |
| Notes:<br>Versions: Original Oclear History                                                                                                    |  |  |  |  |  |

## Here's how it will show up on in your store:

| <b>CATEGORY</b><br>CELLULAR REPAIR NIGHT<br>CREAM<br>CELLULAR RENEWAL SERUM<br>CELLULAR RENEWAL MASK<br>FEATURED PRODUCTS | QUICK LINKS<br>ABOUT US<br>CONTACT US<br>FAQS<br>ORDER STATUS<br>WISH LISTS | CONNECT WITH US<br>f ¥<br>⊡ □                                        | JOIN OUR NEWSLETTER<br>Enter your email →                                                        |
|----------------------------------------------------------------------------------------------------|-----------------------------------------------------------------------------|----------------------------------------------------------------------|--------------------------------------------------------------------------------------------------|
| Biser           Cellular Renewal Serum           \$350.00                                                                 | Cellular Repair Night<br>Cream<br>\$385.00                                  | Cellular Renewal Mask<br>\$125.00<br>OP ALL<br>Pour name:<br>E-mail: | Chat with us! *<br>November 30, 2017<br>Cellular Renewal Cream<br>11:15 M 2295.00<br>Let's talk! |
| CATEGORY<br>CELLULAR REPAIR NIGHT<br>CREAM<br>CELLULAR RENEWAL SERUM<br>CELLULAR RENEWAL MASK<br>FEATURED PRODUCTS        | QUICK LINKS<br>ABOUT US<br>CONTACT US<br>FAQS<br>ORDER STATUS<br>WISH LISTS | CONNECT WITH US                                                      | Start chat<br>JOIN OUR NEWSLETTER<br>Enter your email →                                          |